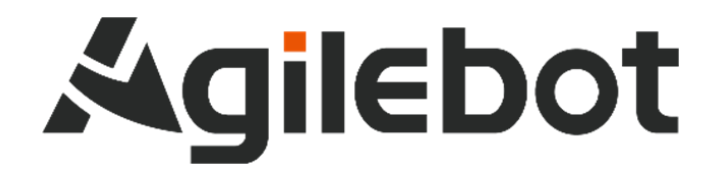

# Instructions for DH Gripper Function Software Package

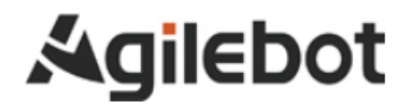

# Instructions for DH Gripper Function Software Package

V1.1

Copyright, 2024AgilebotRoboticsCo., Ltd. Allrights reserved

The information in this Manual must not be considered as a commitment of Agilebot and may be changed without prior notice. Agilebot assumes no responsibility for errors (if any) in this Manual.

Except as expressly specified, nothing in this Manual shall be construed as any warranty or guarantee made by Agilebot for personal loss, property damage or specific applicability.

Agilebot assumes no responsibility for any accidents or indirect injuries caused by using this Manual or the product described therein.

This Manual and any parts thereof must not be reproduced or duplicated without written permission from Agilebot.

Additional copies of this Manual may be obtained from Agilebot.

The original language of this Publication is Chinese.

© Copyright, 2024 Agilebot Robotics Co., Ltd. All rights reserved!

Agilebot Robotics Co., Ltd.

Shanghai, China

### Revision

| Ver. | Date         | Status  |
|------|--------------|---------|
| V1.0 | Apr 29, 2024 | Draft   |
| V1.1 | Dec 20, 2024 | Release |

# **Table of Contents**

| 1 | Н   | IARDW | VARE INSTALLATION                                        | 6  |
|---|-----|-------|----------------------------------------------------------|----|
|   | 1.1 | DH G  | GRIPPER WIRING                                           | 6  |
|   | 1.2 | SER   | IAL SERVER WIRING                                        | 7  |
|   | 1.3 | SER   | IAL SERVER CONFIGURATION                                 | 9  |
|   | 1   | .3.1  | MODIFY USR-TCP232-306 SERIAL SERVER IP                   | 9  |
|   | 1   | .3.2  | CONFIGURING USR-TCP232-306 SERIAL SERVER PORT PARAMETERS | 14 |
| 2 | C   | OPERA | TING INSTRUCTIONS FOR DH GRIPPERS                        | 17 |
|   | 2.1 | ABO   | UT DH GRIPPERS                                           | 17 |
|   | 2.2 | DH G  | GRIPPERS CONFIGURATION                                   | 17 |
|   | 2.3 | DHGF  | RIPPER OPERATION                                         | 20 |
| 3 | P   | ROGR  | AM INSTRUCTIONS                                          | 21 |
|   | 3.1 | DHG   | RIPPERACTIVATE INSTRUCTION                               | 21 |
|   | 3.2 | DHG   | RIPPERMOVE INSTRUCTION                                   | 21 |
|   | 3.3 | DHG   | RIPPERROTATE INSTRUCTION                                 | 21 |
|   | 3.4 | DHG   | RIPPERCHECKED INSTRUCTION                                | 21 |
| 4 | E   | EXAMP | LE OF PROGRAM                                            | 22 |
| 5 | G   | RIPPE | ER FAULT CODES                                           | 23 |

# **1 HARDWARE INSTALLATION**

## **1.1 DH GRIPPER WIRING**

GBT Robotics uses USR-TCP232-306 serial server for Modbus RTU communication control with DH Gripper. The wiring is shown in the figure.

| Color | Code  | Connect a wire                                       | instructions |
|-------|-------|------------------------------------------------------|--------------|
| Green | 485_A | Line to the serial                                   | A+           |
| Blue  | 485_B | access to control cabinet<br>in-cabinet network port | B-           |
| Red   | 24 V  | Wire to control cabinet                              | 24V          |
| Black | GND   | power output or external power supply                | 0V           |

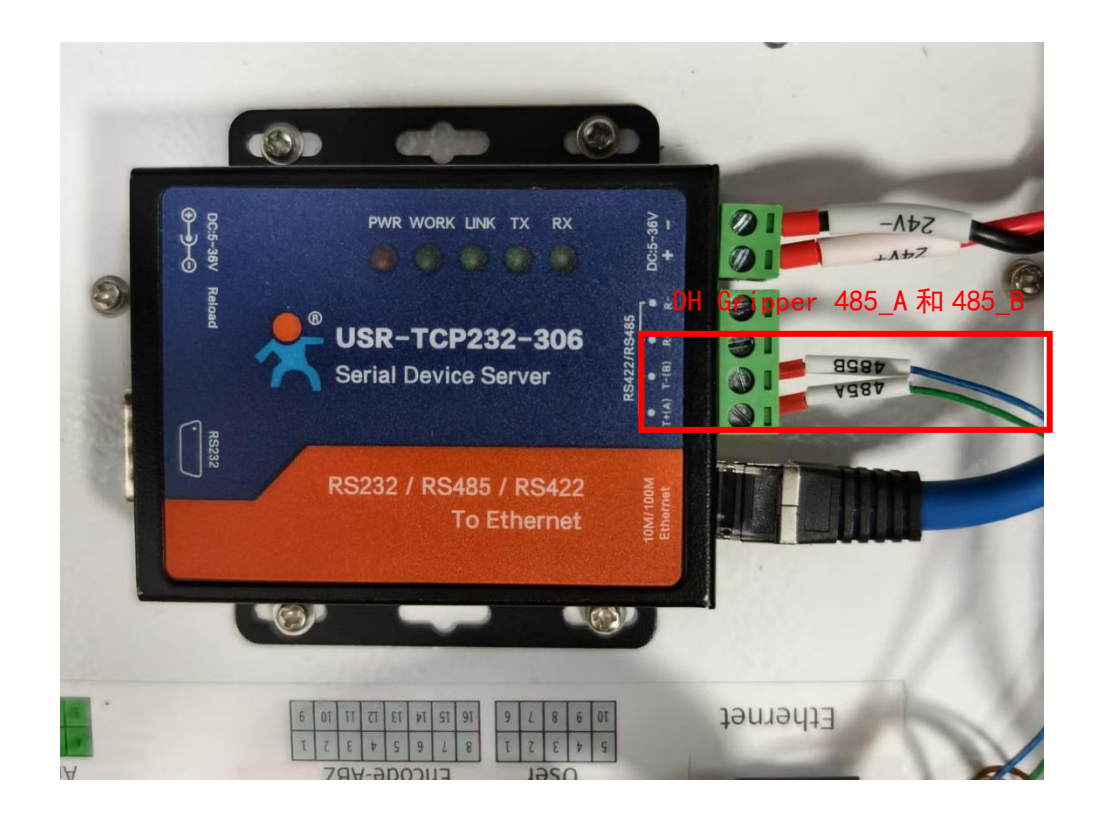

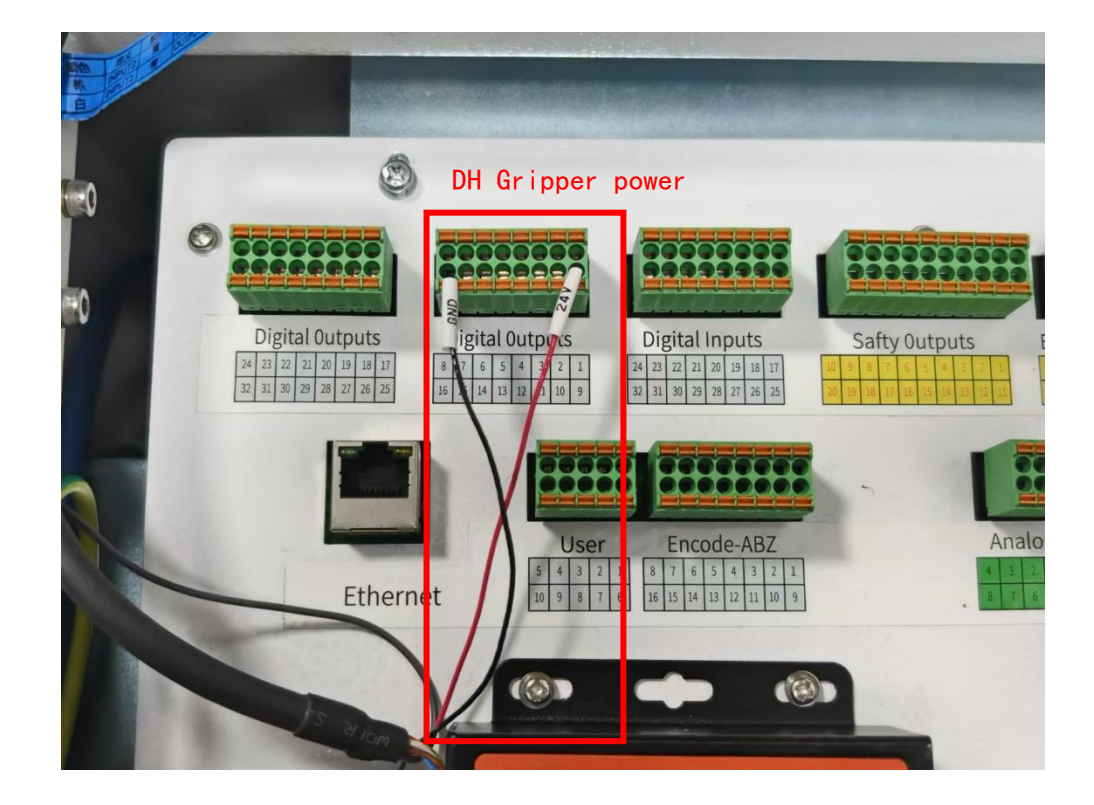

### **1.2 SERIAL SERVER WIRING**

## 🚹 Caution

The USR-TCP232-306 serial port server has completed the wiring of the Ethernet port inside the cabinet and the DC power supply before leaving the factory.

USR-TCP232-306 Serial Server has RS485 serial port and RJ45 crystal header interface, Link light indicates the current connection status.

- Power Indicator: After the module is powered on normally, the power indicator (PWR) is red and stays on constantly, indicating that the power supply for the module is normal.
- Working Indicator: After the module is powered on, in the normal working state, the "work" light blinks once per second. If it enters the upgrade state, the "work" light blinks once every 200 milliseconds (i.e., flashes rapidly).

• L Link Indicator: It is used in conjunction with the link function of the 306. The Link function is used to indicate the TCP connection status and can only work in the TCP Client/Server mode. When the 306 establishes a TCP connection, the indicator lights up. When the connection is disconnected normally, the indicator goes out instantly. In case of an abnormal disconnection, the indicator will go out after a delay of about 40 seconds. After the Link function is enabled in the UDP mode, the indicator stays on constantly.

• Transmit/Receive Indicator: When there is data being transmitted through the serial port, the TX light blinks. When there is data being received through the serial port, the RX light blinks.

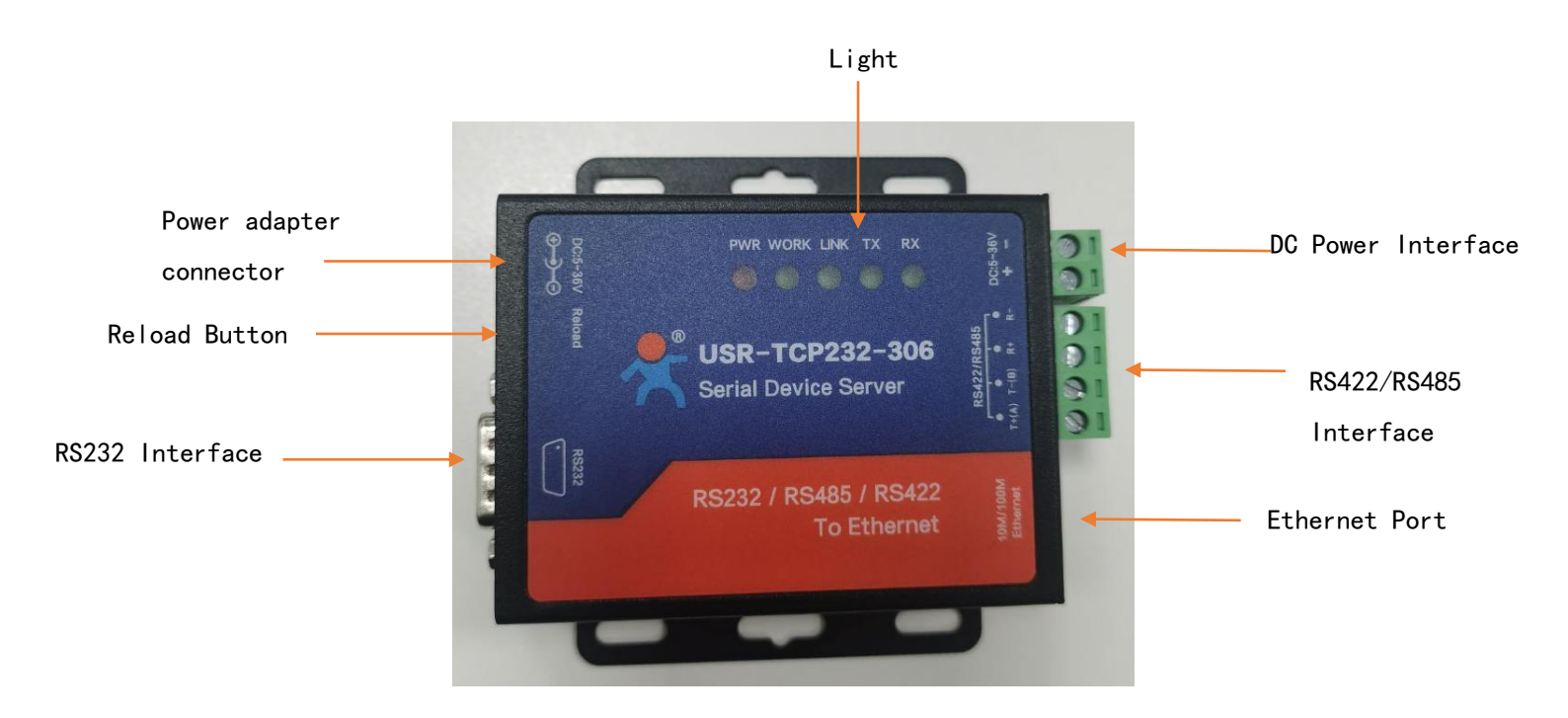

## **1.3 SERIAL SERVER CONFIGURATION**

The serial server has been configured to communicate with the robot before it is shipped from the factory and does not need to be configured by the user. The following steps are for reconfiguring the serial server.

### 1.3.1 MODIFY USR-TCP232-306 SERIAL SERVER IP

1. the device will be through the network cable and the computer for direct connection, open the computer 's network sharing centre - network adapters, only to retain the Ethernet network adapters and the rest of all the disabled.

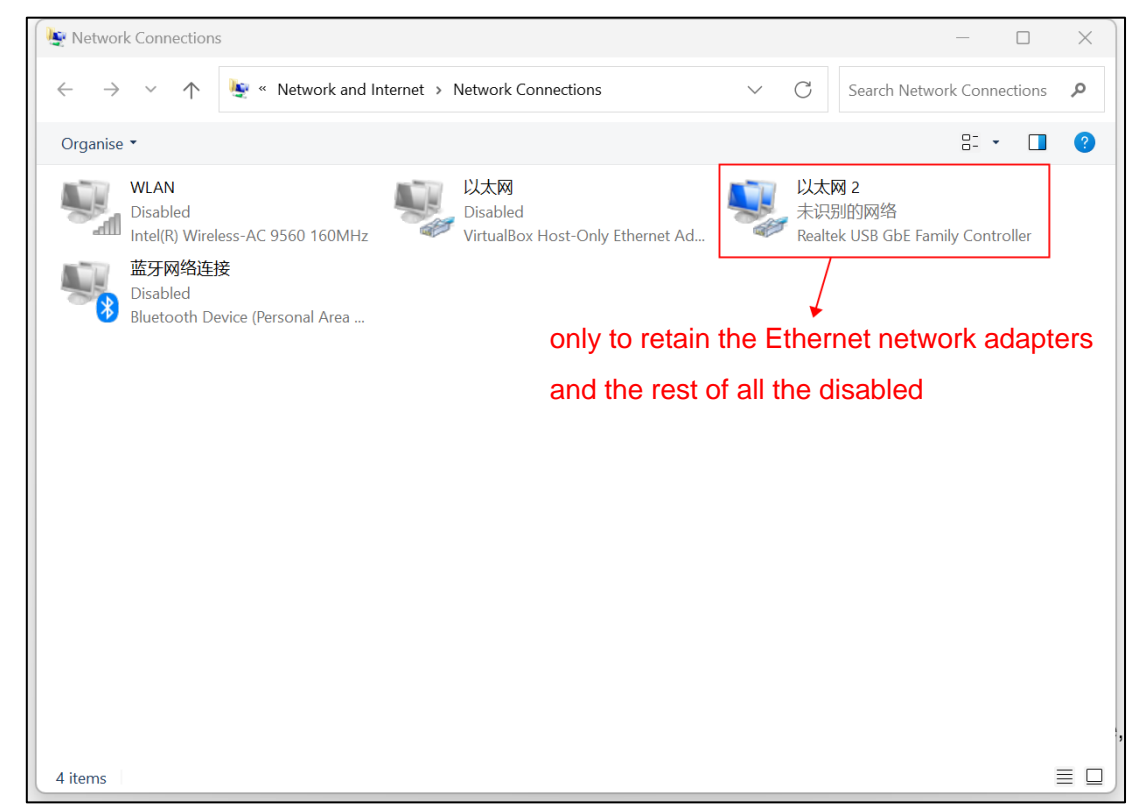

2. Click on the Ethernet adapter and select Properties.

| Yetwork Connections                                                                                  |                                                     | - 0                                                                                                    | ×             |
|----------------------------------------------------------------------------------------------------|-----------------------------------------------------|----------------------------------------------------------------------------------------------------|---------------|
| $\leftarrow$ $\rightarrow$ $\checkmark$ $\uparrow$ $\blacktriangleright$ $\checkmark$ Network and In | ternet > Network Connections                        | $\sim$ $$ $$ Search Network Connection                                                                                                    | s 🔎           |
| Organise • Disable this network device                                                               | Diagnose this connection Rename this                | connection »                                                                                                    | 8             |
| WLAN       Disabled         Disabled       Intel(R) Wireless-AC 9560 160MHz                          | 以太网<br>Disabled<br>VirtualBox Host-Only Ethernet Ad | 以太网 2<br>未识別的网络<br>Realtek USB GbE Family Controller<br>Disable Status Diagnose Bridge Connections Create Shortcut Delete Rename Properties | ]             |
| 4 items 1 item selected                                                                              |                                                     |                                                                                                    | $\equiv \Box$ |

3. Double click the Internet Protocol version 4 (TCP/IPv4) to enter the IP configuration interface, the IP should be changed to the same network segment IP with the serial server, the default IP 192.168.0.7 of the serial server.

| Network Connections                                                                                                    |                       | -                                         | - 🗆         | × |
|----------------------------------------------------------------------------------------------------|-----------------------|-------------------------------------------|-------------|---|
| $\leftarrow$ $\rightarrow$ $\checkmark$ $\uparrow$ is a variable with the set of the set of the set | ork Connections >     | ✓ C Search Network                        | Connections | Q |
| Organica T Disable this natwork davisa Disance this                                                                                                    | Rename this           | connection »                              | - •         | ? |
| Networking<br>Connect using:                                                                                                    | Host-Only Ethernet Ad | 以太网 2<br>未识别的网络<br>Realtek USB GbE Family | Controller  |   |
| Realtek USB GbE Family Controller                                                                                                    |                       |                                           |             |   |
| This connection uses the following items:                                                                                                    |                       |                                           |             |   |
| Install Uninstall Properties<br>Description<br>传输控制协议/Internet 协议。该协议是默认的广域网络<br>协议,用于在不同的相互连接的网络上通信。                                                                                                    |                       |                                           |             |   |
| OK Cance                                                                                                    | el                    |                                           |             |   |
| 4 items 1 item selected                                                                                                    |                       |                                           | 1           |   |

| etwork Connections                                                                                              |                                                                          |                    |        |               | —         |         |
|----------------------------------------------------------------------------------------------------|--------------------------------------------------------------------------|--------------------|--------|---------------|-----------|---------|
| → × ↑ 💆 « Netwo                                                                                                 | ork and Internet > Network Connections >                                 | $\sim$             | С      | Search Netwo  | rk Conne  | ections |
| anico 🔻 Dicabla thic natwork                                                                                    | davica Diagnosa this connection Rena                                     | me this connection | ר »    |               | 8: •      |         |
| nternet 协议版本 4 (TCP/IPv4) Prop                                                                                  | erties ×                                                                 |                    | 以太区    | X 2           |           |         |
| General                                                                                                    |                                                                          |                    | ▶ 未识别  | 间的网络          |           |         |
| You can get IP settings assigned au<br>this capability. Otherwise, you need<br>for the appropriate IP settings. | omatically if your network supports<br>to ask your network administrator | net Ad             | Kealte | k USB GDE Fam | ily Contr | oller   |
| Use the following IP address:                                                                                   | .cmy                                                                     |                    |        |               |           |         |
| IP address:                                                                                                    | 192 . 168 . 0 . 200                                                      |                    |        |               |           |         |
| Subnet mask:                                                                                                    | 255 . 255 . 255 . 0                                                      |                    |        |               |           |         |
| Default gateway:                                                                                                |                                                                          |                    |        |               |           |         |
| Obtain DNS server address aut                                                                                   | omatically                                                               |                    |        |               |           |         |
| OUse the following DNS server a                                                                                 | ddresses:                                                                |                    |        |               |           |         |
| Preferred DNS server:                                                                                           | · · ·                                                                    |                    |        |               |           |         |
| Alternative DNS server:                                                                                         |                                                                          |                    |        |               |           |         |
| 🗌 Validate settings upon exit                                                                                   | Ad <u>v</u> anced                                                        |                    |        |               |           |         |
|                                                                                                    | OK Cancel                                                                |                    |        |               |           |         |
|                                                                                                    |                                                                          |                    |        |               |           | 1       |

4. In your browser, enter the URL: 192.168.0.7 (the module's default IP), enter the Username: admin Password: admin, and click Login.

|              | Ô |   | <b>o</b> ) 19 | 92.168.0.7  | × +                                                                                        | - |     | ×        |
|--------------|---|---|---------------|-------------|--------------------------------------------------------------------------------------------|---|-----|----------|
| $\leftarrow$ | С | â | i             | 192.168.0.7 | A 🗘 🗘 다 ta 🖨                                                                               | ~ | ••• | →        |
|              |   |   |               |             | Sign in to access this site                                                                |   |     | Q        |
|              |   |   |               |             | Authorisation required by http://192.168.0.7<br>Your connection to this site is not secure |   |     | -        |
|              |   |   |               |             | Username admin                                                                             |   |     | •        |
|              |   |   |               |             | Password •••••                                                                             |   |     | <u>2</u> |
|              |   |   |               |             | Sign in Cancel                                                                             |   |     | 0        |
|              |   |   |               | _           |                                                                                            |   |     | •        |
|              |   |   |               |             |                                                                                            |   |     | -        |
|              |   |   |               |             |                                                                                            |   |     | -        |
|              |   |   |               |             |                                                                                            |   |     | 8        |
|              |   |   |               |             |                                                                                            |   |     |          |
|              |   |   |               |             |                                                                                            |   |     | +        |
|              |   |   |               |             |                                                                                            |   |     |          |
|              |   |   |               |             |                                                                                            |   |     | ŝ        |

5、Click Network Parameters, modify the Native IP to 10.27.1.80, subnet mask:255.255.255.0, gateway:10.27.1.1, click Save.

| Firmware Version: V4 | 1302                                        | 中文                                                                                                    |
|----------------------|---------------------------------------------|----------------------------------------------------------------------------------------------------|
|                      | USR<br>-IOT Experts-                        | Be Honest, Do Best!                                                                                                    |
| Current Status       | Parameter                                   | Help                                                                                                    |
| Network parameters   | IP Type: Static IP 🗸                        | • IP type:                                                                                                    |
| Port Parameter       | Native IP: 10 · 27 · 1 · 80                 | StaticIP or DHCP.                                                                                                    |
| General Function     | Submask: 255 · 255 · 255 · 0                | StaticIP:<br>Module's static ip.                                                                                       |
| Modbus               | Gateway: 10 . 27 . 1 . 1                    | • Submask:                                                                                                    |
| System Parameters    | DNS Server: 208 . 67 . 222 . 222            | 255.255.255.0.                                                                                                    |
| Module Management    | Save Cancel                                 | <ul> <li>Gateway:<br/>Usually router's ip<br/>address.</li> <li>DNS IP:<br/>DNS gateway or<br/>Router's IP.</li> </ul> |
| Copyright ©Jinan USR | IOT Technology Limited. All Rights Reserved | website: <u>www.pusr.com</u>                                                                                           |

6. Click Restart Module, Confirm reboot.

|                                                                                                    | 中文                                                                                                    |
|----------------------------------------------------------------------------------------------------|----------------------------------------------------------------------------------------------------|
| R Be Hone                                                                                                   | est, Do Best!                                                                                                    |
| Module management                                                                                           | Help                                                                                                    |
| Restart Module                                                                                              | • Restart Module                                                                                                    |
| Restore User Parameters                                                                                     | After restoring     User parameters                                                                                        |
| Restore Factory Parameters                                                                                  | and factory<br>parameters, the                                                                                             |
| · · · · · · · · · · · · · · · · · · ·                                                                       | device will<br>restart                                                                                                    |
|                                                                                                    | immediately.                                                                                                    |
|                                                                                                    |                                                                                                    |
|                                                                                                    | · · · · · · · · · · · · · · · · · · ·                                                                                      |
| chnology Limited. All Rights Reserved                                                                       | website: <u>www.pusr.com</u>                                                                                               |
| 192.168.0.7 显示                                                                                              | 中文                                                                                                    |
| R fine device Will reboot, please conline:<br>Ex                                                            | nest, Do Best!                                                                                                    |
|                                                                                                    |                                                                                                    |
| Module management                                                                                           | Help                                                                                                    |
| Module management<br>Restart Module                                                                         | Help<br>• Restart Module                                                                                                   |
| Module management<br>Restart Module<br>Restore User Parameters                                              | Help  • Restart Module • After restoring user parameters                                                                   |
| Module management Restart Module Restore User Parameters Restore Factory Parameters                         | Help  • Restart Module  • After restoring user parameters and factory parameters, the                                      |
| Module management         Restart Module         Restore User Parameters         Restore Factory Parameters | Help  • Restart Module  • After restoring user parameters and factory parameters, the device will restart                  |
| Module management         Restart Module         Restore User Parameters         Restore Factory Parameters | Help  Restart Module  After restoring user parameters and factory parameters, the device will restart immediately.         |
|                                                                                                    | Module management<br>Restart Module<br>Restore User Parameters<br>Restore Factory Parameters<br>Restore Factory Parameters |

## 1.3.2 CONFIGURING USR-TCP232-306 SERIAL SERVER PORT PARAMETERS

1. Again modify the computer IP, double-click the Internet Protocol version 4 (TCP/IPv4) to enter the IP configuration interface, the computer IP change to 10.27.1.110.

|                                                                                     |                | 网 2                                                                                                    |                                | 蓝牙网络连接<br>Not connected                             |
|-------------------------------------------------------------------------------------|----------------|----------------------------------------------------------------------------------------------------|--------------------------------|-----------------------------------------------------|
| Realtek USB GbE Family Controller                                                   | Virtu          | alBox Host-Only Ethernet Ad                                                                                     | × 🚯                            | Bluetooth Device (Personal Are                      |
| 🔋 以太网 Properties                                                                    | _              | ×                                                                                                    |                                |                                                     |
| Networking Sharing                                                                  | In             | ternet 协议版本 4 (TCP/IPv4) Pro                                                                                    | perties                        | ×                                                   |
| Connect using:                                                                      | G              | General                                                                                                    |                                |                                                     |
| 🛃 Realtek USB GbE Family Controller                                                 | Confi          | You can get IP settings assigned at<br>this capability. Otherwise, you need<br>for the appropriate IP settings. | utomatically i<br>d to ask you | if your network supports<br>r network administrator |
| This connection uses the following items:                                           |                | Obtain an IP address automat                                                                                    | ically                         |                                                     |
| ☑ Microsoft 网络客户端                                                                   |                | Use the following IP address:                                                                                   |                                |                                                     |
| ✓ <sup>1</sup> Wicrosoft 网络的文件和打印机共 ✓ <sup>1</sup> VirtualBox NDIS6 Bridged Network | 享<br>ng Driver | IP address:                                                                                                    | 10 .                           | 27 . 1 .110                                         |
| 🗹 💭 QoS 数据句计划程序                                                                     |                | Subnet mask:                                                                                                    | 255 .                          | 255.255.0                                           |
| ✓ _ Internet 协议版本 4 (TCP/IPv4) □ _ Microsoft 网络道町器多路传送器                             | 协议             | Default gateway:                                                                                                |                                | • •                                                 |
| Microsoft LLDP 协议驱动程序                                                               |                | Obtain DNS server address au                                                                                    | itomatically                   |                                                     |
|                                                                                     | Prope          | O Use the following DNS server                                                                                  | addresses:-                    |                                                     |
|                                                                                     | Prope          | Preferred DNS server:                                                                                           |                                |                                                     |
| 传输控制协议/Internet 协议。该协议员<br>协议,用于在不同的相互连接的网络                                         | ≧默认的广域<br>上通信∘ | Alternative DNS server:                                                                                         |                                |                                                     |
|                                                                                     |                | 🗌 Validate settings upon exit                                                                                   |                                | Ad <u>v</u> anced                                   |
|                                                                                     | ок             |                                                                                                    | C                              | OK Cancel                                           |

2. In your browser, enter the URL: 10.27.1.80, enter the Username: admin Password: admin, and click Login.

|              | Ô |   | <b>6</b> ) 10. | 27.1.80    | ×                           | ] -   | +                       |                         |                       |       |    |   |     |    |   | -  | ×          |
|--------------|---|---|----------------|------------|-----------------------------|-------|-------------------------|-------------------------|-----------------------|-------|----|---|-----|----|---|----|------------|
| $\leftarrow$ | С | â | i              | 10.27.1.80 |                             |       |                         |                         |                       | A»    | ☆  | ¢ | C 2 | £≡ | Ē | ~~ | <br>→      |
|              |   |   |                |            | Sign in to                  | acce  | ess thi                 | s site                  |                       |       |    |   |     |    |   |    | Q          |
|              |   |   |                |            | Authorisatio<br>Your connec | n req | quired by<br>to this si | y http://<br>site is no | 10.27.1.8<br>t secure | 30    |    |   |     |    |   |    | -          |
|              |   |   |                |            | Username                    | adn   | min                     |                         |                       |       |    |   |     |    |   |    | -          |
|              |   |   |                |            | Password                    | ••••  | ••                      |                         |                       |       |    |   |     |    |   |    | <u>±</u> ľ |
|              |   |   |                |            |                             |       |                         | Sig                     | n in                  | Cance | el |   |     |    |   |    | 0          |
|              |   |   |                |            |                             | _     | _                       |                         |                       | _     |    |   | J   |    |   |    | Ō          |
|              |   |   |                |            |                             |       |                         |                         |                       |       |    |   |     |    |   |    | -          |
|              |   |   |                |            |                             |       |                         |                         |                       |       |    |   |     |    |   |    | 4          |
|              |   |   |                |            |                             |       |                         |                         |                       |       |    |   |     |    |   |    | 8          |
| sti          |   |   |                |            |                             |       |                         |                         |                       |       |    |   |     |    |   |    |            |
|              |   |   |                |            |                             |       |                         |                         |                       |       |    |   |     |    |   |    | +          |
| 0            |   |   |                |            |                             |       |                         |                         |                       |       |    |   |     |    |   |    |            |
| 21           |   |   |                |            |                             |       |                         |                         |                       |       |    |   |     |    |   |    | ŝ          |

3. Click the Port Parameters, set the Local Port Number to 502, Work mode for TCP Server mode, modify the completion of the click to save.

| Firmware Version: V4 | 302                                         | 中文                                              |
|----------------------|---------------------------------------------|-------------------------------------------------|
|                      | USR<br>-IOT Experts-                        | Be Honest, Do Best!                             |
| Current Status       | Parameter                                   | Help                                            |
| Network parameters   | Baud Rate: 115200 bps(600~230400)           | Client Overrun                                  |
| Port Parameter       | Data Size: 8 🗸 bit                          | Mechanism:                                      |
| General Function     | Parity: NONE 🗸                              | oldest connection                               |
| Modbus               | Stop Bits: 1 v bit                          | to the new                                      |
| System Darameters    | Local Port Number: 502 (0~65535)            | connection.<br>KEEP: When a new                 |
|                      | Remote Port Number: 8234 (1~65535)          | connection comes<br>in, the handshake           |
| Module Management    | Work Mode: TCP Server V                     | is not processed                                |
|                      | Remote Server Addr: [192.168.0.201]         | is returned.                                    |
|                      | UDP Data Filtering: Close V                 | <ul> <li>Client Access<br/>Ouantity:</li> </ul> |
|                      | Short Connection Enable: Close 🗸            | When the module                                 |
|                      | Short Connection Timeout: 3 (2~255)         | Server, the                                     |
|                      | Client Overrun Mechanism: KICK 🗸            | the Client allowed                              |
|                      | Client Access Quantity: 4 (1~16)            | to connect.                                     |
|                      | Save Cancel                                 |                                                 |
|                      |                                             |                                                 |
|                      |                                             |                                                 |
|                      |                                             |                                                 |
|                      |                                             |                                                 |
|                      |                                             |                                                 |
| Copyright ©Jinan USR | IOT Technology Limited. All Rights Reserved | website: <u>www.pusr.com</u>                    |

4、 Click Restart Module, Confirm reboot.

| Firmware Version: V4 | 302                                                                                       | 中文                                    |
|----------------------|-------------------------------------------------------------------------------------------|---------------------------------------|
| <del>ر</del><br>م    | USR Be Ho<br>-IOT Experts-                                                                | nest, Do Best!                        |
| Current Status       | Module management                                                                         | Help                                  |
| Network parameters   | Restart Module                                                                            | • Restart Module                      |
| Port Parameter       | Restore User Parameters                                                                   | After restoring     user parameters   |
| General Function     | Restore Factory Parameters                                                                | and factory<br>parameters, the        |
| Modbus               | · · · · · · · · · · · · · · · · · · ·                                                     | device will<br>restart                |
| System Parameters    |                                                                                           | immediately.                          |
| Module Management    |                                                                                           |                                       |
|                      |                                                                                           |                                       |
|                      |                                                                                           | · · · · · · · · · · · · · · · · · · · |
| Copyright ©Jinan USR | IOT Technology Limited. All Rights Reserved                                               | website: <u>www.pusr.com</u>          |
| Firmware Version: V4 | 302<br>10.27.1.80 says<br>The device will reboot, please confirm!<br>-IOT Ex<br>OK Cancel | +±<br>nest, Do Best!                  |
| Current Status       |                                                                                           | Help 🔺                                |
| Network parameters   | Module management                                                                         | A Restart Medule                      |
| Port Parameter       | Restart Noulle                                                                            | After restoring                       |
| General Function     | Postore Eactory Parameters                                                                | user parameters<br>and factory        |
| Modbus               |                                                                                           | device will<br>restart                |
| System Parameters    |                                                                                           | immediately.                          |
| Module Management    |                                                                                           |                                       |
|                      |                                                                                           |                                       |
| Copyright ©Jinan USR | IOT Technology Limited. All Rights Reserved                                               | website: <u>www.pusr.com</u>          |

# **2 OPERATING INSTRUCTIONS FOR DH GRIPPERS**

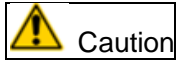

Before the robot is configured with a gripper, the gripper needs to be preconfigured with a Modbus ID address using the DH PC commissioning software.

## 2.1 ABOUT DH GRIPPERS

The DHGripper expansion package supports DAHUAN electric grippers. For more details, please contact our company.

| DH GRIPPERS                                   | Applicable Models |
|-----------------------------------------------|-------------------|
| Industrial Rotary Electric Grippers           | RGI Series        |
| Industrial Slim - Parallel Electric Grippers  | PGE Series        |
| Articulated Self - Adaptive Electric Grippers | AG Series         |
| Economical - type Electric Grippers           | PGSE Series       |

### 2.2 DH GRIPPERS CONFIGURATION

 Click Menu→Application→AddOn→DHGripper to enter the electric claw configuration page, as shown in the following figure.

| <br>0 admin V 0 Manual ( | O Manual On | 2024-02-22 15:57:36 | SERVO_OFF      | Continue   | Group:1   |          |        | Joint Coordina |                | ΜΑΝΠΑΙ | 10%    |         |
|--------------------------|-------------|---------------------|----------------|------------|-----------|----------|--------|----------------|----------------|--------|--------|---------|
| <br>A dumin              | ~           |                     | System-0099    |            | aaa       | Group. I | UF.0 ~ | TF.0 V         | Joint Coordina | le v   | MANUAL | Limited |
|                          |             |                     |                |            | DHGripper |          |        |                |                |        |        |         |
|                          |             | Scan                |                |            |           |          |        |                |                | Add G  | ripper |         |
|                          | Grip        | oper Number         | Gripper Status | Mount Devi | ce        |          |        |                |                |        |        |         |
|                          | 1           |                     | Activated      | Modbus     | ID: 1     |          |        | Initialize     | Operation      | Dele   | te     |         |
|                          | 2           |                     | Activated      | Modbus     | ID: 2     |          |        | Initialize     | Operation      | Dele   | te     |         |
|                          |             |                     |                |            |           |          |        |                |                |        |        |         |
|                          |             |                     |                |            |           |          |        |                |                |        |        |         |
|                          |             |                     |                |            |           |          |        |                |                |        |        |         |
|                          |             |                     |                |            |           |          |        |                |                |        |        |         |
|                          |             |                     |                |            |           |          |        |                |                |        |        |         |
|                          |             |                     |                |            |           |          |        |                |                |        |        |         |
|                          |             |                     |                |            |           |          |        |                |                |        |        |         |
|                          |             |                     |                |            |           |          |        |                |                |        |        |         |
|                          |             |                     |                |            |           |          |        |                |                |        |        |         |
|                          |             |                     |                |            |           |          |        |                |                |        |        |         |
|                          |             |                     |                |            |           |          |        |                |                |        |        |         |
|                          |             |                     |                |            |           |          |        |                |                |        |        |         |
|                          |             |                     |                |            |           |          |        |                |                |        |        |         |
|                          |             |                     |                |            |           |          |        |                |                |        |        |         |
|                          |             |                     |                |            |           |          |        |                |                |        |        |         |

Setup page description

|  | Function Type | Description |
|--|---------------|-------------|
|--|---------------|-------------|

| Scan                  | Button  | Clicking this button automatically searches for the gripper to be configured. |  |  |  |  |
|-----------------------|---------|-------------------------------------------------------------------------------|--|--|--|--|
| Cancel                | Button  | Click this button to cancel the search.                                       |  |  |  |  |
| Add Gripper           | Button  | Click this button to add a gripper manually.                                  |  |  |  |  |
| Initialization Button |         | Click this button to initialize the gripper.                                  |  |  |  |  |
| Operation             | Button  | Click this button to enter the manual operation                               |  |  |  |  |
| operación             | BULLON  | interface of the gripper.                                                     |  |  |  |  |
| Delete                | Button  | Click this button to delete the configured gripper.                           |  |  |  |  |
| Grippor Number        | Display | Displays the number of the current gripper                                    |  |  |  |  |
| dripper Number        | Display | configuration.                                                                |  |  |  |  |
|                       |         | Displays the current status of the gripper, with the                          |  |  |  |  |
| Gripper Status        | Display | status "Activated, Not Activated, Not Found" at the                           |  |  |  |  |
|                       |         | bottom of the column.                                                         |  |  |  |  |
|                       |         | Displays the currently configured Modbus ID channel                           |  |  |  |  |
| Mount Device          | Display | of the electric claw, and the drop-down can switch                            |  |  |  |  |
|                       |         | the Modbus ID channel.                                                        |  |  |  |  |

2. Add Gr i pper  $\rightarrow$  Scan  $\rightarrow$  select the Mount Device , the gripper configuration is complete, as shown.

| :: | 은 admin            | ~ 오 手动                               | 操作<br>2024-02-22 14:45:55<br>Operation-002          | SERVO_OFF                            | 连续运行<br>aaa              | 组别:1              | UF:0 $\sim$ | TF:0 $\sim$       | 关节坐标系 ~    | MANUAL                     | 10%<br>限速 |
|----|--------------------|--------------------------------------|-----------------------------------------------------|--------------------------------------|--------------------------|-------------------|-------------|-------------------|------------|----------------------------|-----------|
|    |                    |                                      |                                                     |                                      | DHGrippe                 | r                 |             |                   | А          | dd Gripper                 |           |
|    |                    | 扫描                                   |                                                     |                                      |                          |                   |             |                   | 1 3        | 而加夹爪                       |           |
|    |                    | 夹爪编号                                 | 夹爪状态                                                | 挂载设备                                 |                          |                   |             |                   |            |                            |           |
|    |                    |                                      |                                                     |                                      | 暂无数据                     |                   |             |                   |            |                            |           |
|    | <sup>0</sup> admin | ∨ ♀ 重행                               | 2024-02-22 15:56:22                                 | SERVO_OFF                            | 连续运行                     | (相又山-1            | LIE:0 V     | TE:0 V            | 关节坐标玄 🗤    | ΜΑΝΠΑΙ                     | 10%       |
|    |                    | and 9 - 1.                           | System-009                                          | 9 🔳                                  | aaa                      |                   |             |                   | X Palina - |                            | 限速        |
|    | 2                  | Scan<br>扫描<br>夹爪编号                   | Scanning (6/1<br>正在扫描(6/127),已发现<br>Cance加状态        | 27) and found 2<br>2个手爪设备 取消<br>挂载设备 | 2 grippers               | ;                 |             |                   | Ŧ          | 而一天                        |           |
|    |                    | 1                                    | 未激活                                                 | Modbus ID: 1                         | 1                        |                   |             | 初始化               | 操作         | 删除                         |           |
|    |                    |                                      |                                                     |                                      |                          |                   |             |                   |            |                            |           |
|    |                    |                                      | 2024-02-22 15:56:16                                 | SERVO OFF                            | 连续运行                     |                   |             |                   |            |                            | 10%       |
|    | 우 admin            | ~ 오 手动                               | 操作<br>2024-02-22 15:56:16<br>System-009             | SERVO_OFF                            | 连续运行<br>aaa              | 组别:1              | UF:0 $\sim$ | TF:0 $\checkmark$ | 关节坐标系 ~    | MANUAL                     | 10%<br>限速 |
|    | 옷 admin            | ~ 오 手动                               | 操作<br>2024-02-22 15:56:16<br>System-009             | SERVO_OFF                            | 连续运行<br>aaa<br>DHGrippe  | 组别:1<br>T         | UF:0 $\vee$ | TF:0 ~            | 关节坐标系 >    | MANUAL                     | 10%<br>限速 |
|    | 으 admin            | <ul> <li>오 手动</li> <li>扫描</li> </ul> | 操作<br>2024-02-22 15:56:16<br>System-009             | SERVO_OFF<br>9                       | 连续运行<br>aaa<br>DHGrippe  | 组别:1              | UF:0 $\vee$ | TF:0 ~            | 关节坐标系 >    | MANUAL<br><sup>系</sup> 加夹爪 | 10%<br>限速 |
|    | 오 admin            | 오 手动           扫描           夹爪编号     | <b>操作</b> 2024-02-22 15:56:16<br>System-009<br>実爪状态 | SERVO_OFF<br>9 ■<br>挂载设备 MC          | 连续运行<br>aaa<br>DHGripper | - 組别:1<br>r<br>;e | UF:0 V      | TF:0 ~            | 关节坐标系 ~    | MANUAL                     | 10%<br>限速 |

3. Click the "Initialization", wait for the completion of the initialization of the claw, the claw status is displayed as "Activated", as shown in the figure.

|                |                | DHG          | ripper |            |           |             |
|----------------|----------------|--------------|--------|------------|-----------|-------------|
| Scan           |                |              |        |            |           | Add Gripper |
| Gripper Number | Gripper Status | Mount Device |        |            |           |             |
| 1              | Activated      | Modbus ID: 1 | $\sim$ | Initialize | Operation | Delete      |
| 2              | Activated      | Modbus ID: 2 | $\sim$ | Initialize | Operation | Delete      |
|                |                |              |        |            |           |             |

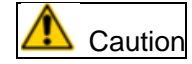

#### **Description of RGI Series Indicator Lights:**

- Inactivate: The red light blink;
- Activated: Blue light constant;
- **Read:** The red light blink quickly;
- Detect object: green light constant;
- Dropped: The green light blink.

#### Please refer to the relevant product operation manuals for instructions on

#### other series of DH Gripper.

## 2.3 DHGRIPPER OPERATION

Click "Operation" to enter the manual operation interface of the gripper, as shown in the figure.

| Scan        |                  |                                        |              |                       |           |             |                  | Add Gripper |  |
|-------------|------------------|----------------------------------------|--------------|-----------------------|-----------|-------------|------------------|-------------|--|
| ooun        |                  |                                        |              |                       |           |             |                  | Add onpper  |  |
| Gripper Num | ber Grij         | pper Status                            | Mount Device |                       |           |             |                  |             |  |
|             | A                | Activated                              | Modbus ID: 1 | ~                     |           | Initialize  | Operation        | Delete      |  |
|             | A                | Activated                              | Modbus ID: 2 |                       |           | Initialize  | Operation        | Delete      |  |
|             |                  |                                        |              |                       |           |             |                  |             |  |
| 으 adm       | nin 🗸 🙎 Manual C | 0p. 2024-02-22 15:57:40<br>System-0099 | SERVO_OFF    | Continue<br>aaa Group | :1 UF:0 ~ | TF:0 ~ Joir | nt Coordinate $$ |             |  |
|             |                  |                                        |              | DHGripper             |           |             |                  |             |  |
|             | Scan             |                                        |              |                       |           |             | Add G            | ripper      |  |
|             | Gripper Number   | DHGripper Operation                    |              |                       |           |             | ×                |             |  |
|             | 1                | Position                               |              |                       |           |             | Dele             | te          |  |
|             | 2                | MIN                                    |              | 1000                  | +         | MAX         | Dele             | te          |  |
|             |                  | Force                                  |              |                       |           |             |                  |             |  |
|             |                  | MIN                                    |              | 100                   |           | MAX         |                  |             |  |
|             |                  | Speed                                  |              |                       |           |             |                  |             |  |
|             |                  | MIN                                    | -            | 100                   |           | MAX         |                  |             |  |
|             |                  | Rotate                                 |              |                       |           |             |                  |             |  |
|             |                  | -360                                   | -            | 0                     | +         | 360         |                  |             |  |

#### Setup Instructions:

| Parameter | Unit            | Range of values |
|-----------|-----------------|-----------------|
| Position  | per - mille (‰) | 0 ~ 1000        |
| Force     | percent (%)     | 0 ~ 100         |
| Speed     | percent (%)     | 0 ~ 100         |
| Rotate    | o               | -32767~32767    |

1. The gripper will perform this action immediately after clicking the position or rotation angle button.

2. The gripper performs this action immediately after entering the value of the position or rotation angle button.

# **3 PROGRAM INSTRUCTIONS**

### **3.1 DHGRIPPERACTIVATE INSTRUCTION**

Used to activate the gripper.

Instruction format: DHGripperActivate gripper ID

e.g.: DHGripperActivate 1 Activate the gripper ID1.

### **3.2 DHGRIPPERMOVE INSTRUCTION**

Used to control the position of the gripper movement.

Instruction format:

DHGripperMove gripper ID, position, force, speed, Additional Information: WAIT\_COMPLETED

e.g.: DHGripperMove 1, 1000, 100, 100, WAIT\_COMPLETED

With 100% of the force and 100% of the speed, the gripper ID1 moves to position 1000‰ and waits for the movement to complete before executing the next program.

## **3.3 DHGRIPPERROTATE INSTRUCTION**

Used to control the angle of rotation of the gripper.

Instruction format:

DHGripperMove gripper ID, rotate, force, speed, Additional Information: WAIT\_COMPLETED

e.g.: DHGripperRotate 1, 180, 100, 100

With 100% of the force and 100% of the speed, the gripper ID1 is rotated to a position of 180°.

### **3.4 DHGRIPPERCHECKED INSTRUCTION**

The fault code used to detect the gripper is stored in the specified R register..

Instruction format: DHGripperChecked gripper ID, R[i]

e.g.: DHGripperChecked 1, R[1: ]

Detects the fault code for the gripper ID1 and the result is stored in the R1 register.

# **4 EXAMPLE OF PROGRAM**

| DHGripperActivate 1                         | Activate the gripper ID1.                                                                                                    |
|---------------------------------------------|----------------------------------------------------------------------------------------------------|
| WAIT 5 sec                                  | WAIT 5 sec                                                                                                    |
| DHGripperMove 1, 0, 100, 100                | With 100% of the force and 100% of the speed, the gripper ID1 moves to position 0‰                                                                           |
| DHGripperMove 1, 1000, 100, 100             | With 100% of the force and 100% of the speed, the gripper ID1 moves to position 1000‰                                                                        |
| DHGripperActivate 2                         | Activate the gripper ID2.                                                                                                    |
| WAIT 5 sec                                  | WAIT 5 sec                                                                                                    |
| DHGripperMove 2,0, 100, 100, WAIT_COMPLETED | With 100% of the force and 100% of the speed, the gripper ID2 moves to position 0‰ and waits for the movement to complete before executing the next program. |
| DHGripperMove 2, 1000, 100, 100             | With 100% of the force and 100% of the speed, the gripper ID2 moves to position 1000‰                                                                        |

# **5 GRIPPER FAULT CODES**

The R register feedback value in the DHGripperChecked instruction is the fault code of the electric

claw, and the fault code is based on the DH Gripper's product operation manual.

| Product Series | Fault Codes          |  |  |
|----------------|----------------------|--|--|
|                | 0 No questions asked |  |  |
| PCI Series     | 04 Overheating       |  |  |
| Itol belies    | 08 Overload          |  |  |
|                | 11 Excessive speed   |  |  |
| PGE Series     | /                    |  |  |
| AG Series      | /                    |  |  |
| PGSE Series    | /                    |  |  |

### **Contact us**

#### Agilebot Robotics Co., Ltd. (Shanghai Headquarters):

Floor 8, Tower 6, Zhongjian Jinxiu Plaza, No. 50, Lane 308, Xumin Road, Qingpu District, Shanghai

## Agilebot Operation and Technical Service Center:

Building 1, No. 338 Jiuye Road, Qingpu District, Shanghai

Service hotline: +86-21-5986 0805 Website: www.sh-agilebot.com